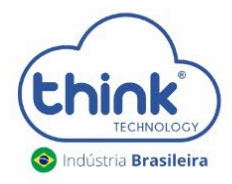

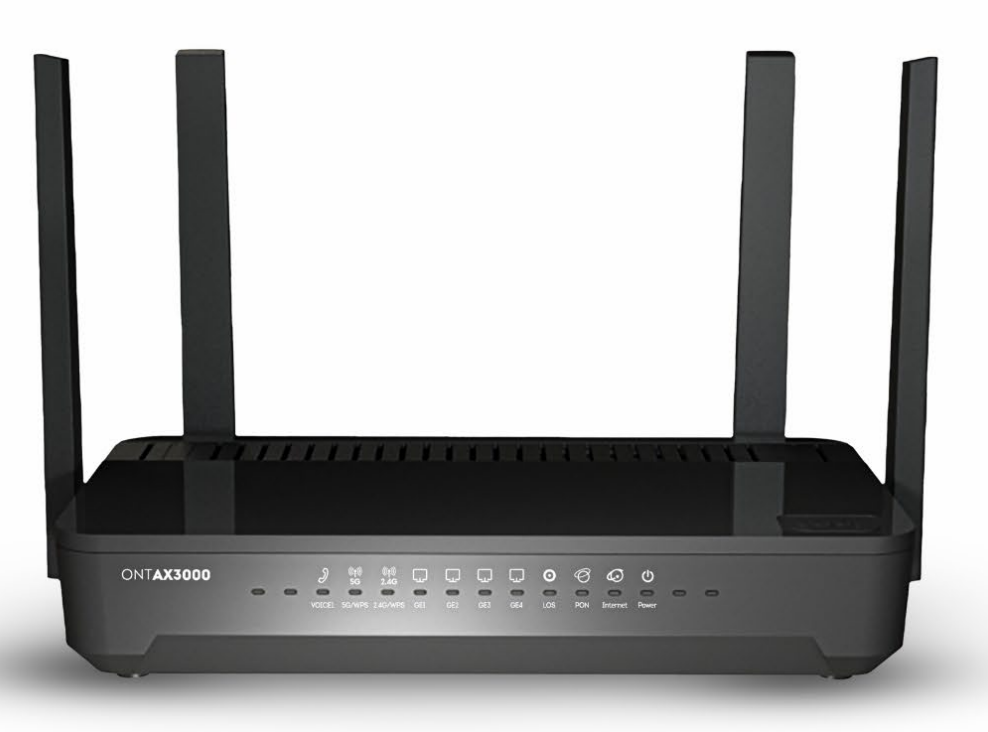

# **Guia de Configuração** ONT AX3000 / ONT AX3000V

#### Atenção aos cuidados com a ONU Ax3000

- Mantenha os equipamentos ópticos limpos e calibrados;
- ✓ Utilize sempre que precisar a caneta de limpeza óptica, para obter o melhor funcionamento do equipamento;
- ✓ Usuário e senha administrador Login: tkth | Senha: tkth.
- ✓ IP de acesso: 192.168.101.1

#### 1. Apresentação da ONU

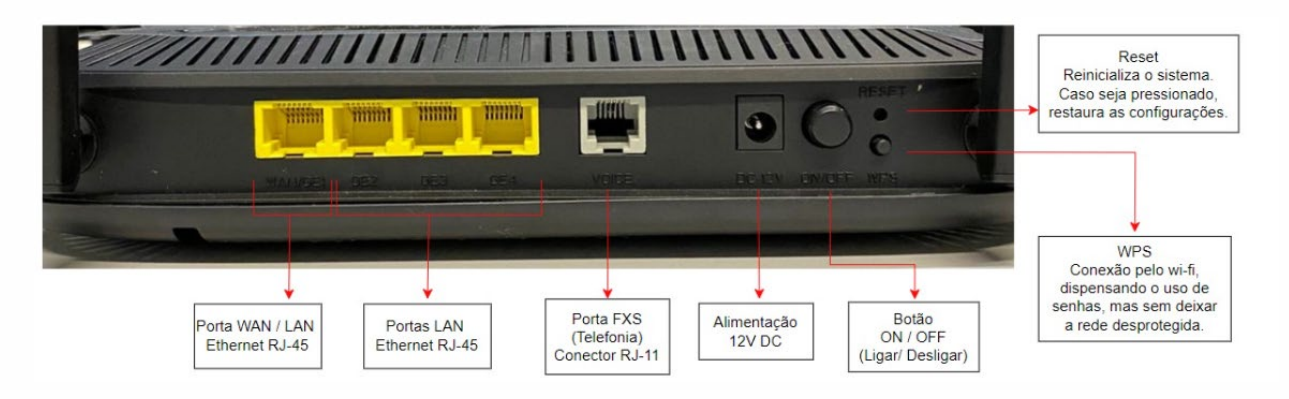

#### 2. Acessando a ONU

- Para este primeiro acesso, a conexão será realizada ponto a ponto.
- Fixar um IP da mesma classe da ONU em sua placa de rede no PC. IP de acesso da ONU 192.168.101.1 Abaixo segue um exemplo:

| Propriedades de Ethernet X                                                                                                    | Propriedades de Protocolo IP Versão 4 (TCP/IPv4)                                                                                                    | > |
|----------------------------------------------------------------------------------------------------|----------------------------------------------------------------------------------------------------|---|
| Rede Compartilhamento                                                                                                    | Geral                                                                                                    |   |
| Conectar-se usando:                                                                                                    | As configurações IP podem ser atribuídas automaticamente se a rede<br>oferecer suporte a esse recurso. Caso contrário, você precisa solicitar<br>ao administrador de rede as configurações IP adequadas. |   |
| Esta conexão utiliza os seguintes itens:                                                                                                    | Obter um endereço IP automaticamente<br>© Usar o seguinte endereço IP:                                                                                                    |   |
| Agendador de pacotes de serviço     Agendador de Pacotes de serviço     Agendador de Versão 4 (TCP/IPv4)     Agendador de Adaptador de Rede da N | Endereço IP:         192.168.101.100           Máscara de sub-rede:         255.255.255.0                                                                                                    |   |
| Iniver de Protocolo LLDP da Microsoft                                                                                                    | Gateway padrão:                                                                                                    |   |
| Instalar Desinstalar Propriedades                                                                                                    | Obter o endereço dos servidores DNS automaticamente                                                                                                    |   |
| Descrição                                                                                                    | Usar os seguintes endereços de servidor DNS:                                                                                                    |   |
| Protocolo de Controle de Transmissão/IP. Protocolo padrão<br>de rede de longa distância que possibilita a comunicação                            | Servidor DNS preferencial:                                                                                                    |   |
| entre diversas redes interconectadas.                                                                                                    | Servidor DNS alternativo:                                                                                                    |   |

• Abra o prompt de comando e digite ping 192.168.101.1 -t, certifique-se que o PC responde ao ping.

| C:\Users\Suporte-2>ping 192.168.101.1 -t        |    |                |          |           |        |  |  |  |  |  |
|-------------------------------------------------|----|----------------|----------|-----------|--------|--|--|--|--|--|
| Disparando 192.168.101.1 com 32 bytes de dados: |    |                |          |           |        |  |  |  |  |  |
| Resposta                                        | de | 192.168.101.1: | bytes=32 | tempo<1ms | TTL=64 |  |  |  |  |  |
| Resposta                                        | de | 192.168.101.1: | bytes=32 | tempo=1ms | TTL=64 |  |  |  |  |  |
| Resposta                                        | de | 192.168.101.1: | bytes=32 | tempo=1ms | TTL=64 |  |  |  |  |  |
| Resposta                                        | de | 192.168.101.1: | bytes=32 | tempo=1ms | TTL=64 |  |  |  |  |  |
| Resposta                                        | de | 192.168.101.1: | bytes=32 | tempo=1ms | TTL=64 |  |  |  |  |  |
| Resposta                                        | de | 192.168.101.1: | bytes=32 | tempo=1ms | TTL=64 |  |  |  |  |  |
| Resposta                                        | de | 192.168.101.1: | bytes=32 | tempo<1ms | TTL=64 |  |  |  |  |  |
| Resposta                                        | de | 192.168.101.1: | bytes=32 | tempo=1ms | TTL=64 |  |  |  |  |  |
| Resposta                                        | de | 192.168.101.1: | bytes=32 | tempo=1ms | TTL=64 |  |  |  |  |  |

- Acesse seu navegador de preferência e digite o IP 192.168.101.1. Utilizar o acesso administrador.
  - Login: tkth
  - Senha: tkth

|          | <b>think</b><br>TECHNOLOCY |
|----------|----------------------------|
| Username | name                       |
| Password | Password                   |
|          | Login                      |

# 3. Criando conexões

Esta ONU trabalha em 3 modos de operação:

- PPPoE;
- IPoE;
- Bridge.

## 3.1. Conexão PPPoE

• Na barra de menu -> Wan

#### PON WAN

This page is used to configure the parameters for PONWAN

| ppp0_nas0_0 🗸               |                                         |
|-----------------------------|-----------------------------------------|
| Enable VLAN:                |                                         |
| VLAN ID:                    |                                         |
| 802.1p_Mark                 | ✓                                       |
| Multicast Vlan ID: [1-4095] |                                         |
| Channel Mode:               | PPPoE -                                 |
| Enable Bridge: 🗌            |                                         |
| Bridge Mode:                | Bridged Ethernet (Transparent Bridging) |
| Enable NAPT:                |                                         |
| Admin Status:               | Enable ODisable                         |
| Connection Type:            |                                         |
| MTU: [1280-1492]            | 1492                                    |
| Default Route:              |                                         |
| Enable IGMP-Proxy:          |                                         |
| Enable MLD-Proxy:           |                                         |
| IP Protocol:                | IPv4/IPv6 ✓                             |

# 3.2. Configurando PPPoE em IPv4/IPv6

| PPP Settings:          |             |              |        |          |  |  |
|------------------------|-------------|--------------|--------|----------|--|--|
| UserName:              |             | alipio       |        | ]        |  |  |
| Password:              |             | •••••        | Show F | Password |  |  |
| Туре:                  |             | Continuous   | ~      |          |  |  |
| Idle Time (sec):       |             |              | ]      |          |  |  |
| Authentication Method: |             | AUTO 🗸       | •      |          |  |  |
| AC-Name:               |             |              |        |          |  |  |
| Service-Name:          |             |              |        |          |  |  |
| IPv6 WAN Setting:      |             |              |        |          |  |  |
| Address Mode:          | Stateless D | HCPv6(SLAAC) | ~      |          |  |  |
| Request Options:       | Request Pr  | refix        |        |          |  |  |
| Request DNS :          | ●on ○off    |              |        |          |  |  |
| Primary IPv6 DNS:      |             |              |        |          |  |  |
| Secondary IPv6 DNS:    |             |              |        |          |  |  |

Obs: Após criada a conexão, somente alguns parâmetros podem ser alterados. Caso não consiga alterar o parâmetro desejado, deverá excluir a conexão e criá-la novamente.

- Em Vlan type: Configurar somente se trabalhar com Vlan;
- Em IPv6 WAN Setting: Configurar somente se trabalhar com o protocolo IPv6.

# 3.3. Criando Conexão IPoE

#### PON WAN

| his page is used to configure the parameters for PONWAN |                                         |  |  |  |  |
|---------------------------------------------------------|-----------------------------------------|--|--|--|--|
| ppp0_nas0_0 🗸                                           |                                         |  |  |  |  |
| Enable VLAN:                                            |                                         |  |  |  |  |
| VLAN ID:                                                |                                         |  |  |  |  |
| 802.1p_Mark                                             | ~                                       |  |  |  |  |
| Multicast Vlan ID: [1-4095]                             |                                         |  |  |  |  |
| Channel Mode:                                           | IPoE V                                  |  |  |  |  |
| Enable Bridge: 🗌                                        |                                         |  |  |  |  |
| Bridge Mode:                                            | Bridged Ethernet (Transparent Bridging) |  |  |  |  |
| Enable NAPT:                                            |                                         |  |  |  |  |
| Admin Status:                                           | Enable Obisable                         |  |  |  |  |
| Connection Type:                                        | INTERNET V                              |  |  |  |  |
| MTU: [1280-1500]                                        | 1500                                    |  |  |  |  |
| Default Route:                                          | ODisable  Enable                        |  |  |  |  |
| Enable IGMP-Proxy:                                      |                                         |  |  |  |  |
| Enable MLD-Proxy:                                       |                                         |  |  |  |  |
| IP Protocol:                                            | IPv4/IPv6                               |  |  |  |  |

# 3.4. Configuração de IP fixo ou DHCP

| WAN IP Settings:       |                  |
|------------------------|------------------|
| Туре:                  |                  |
| Local IP Address:      |                  |
| Gateway:               |                  |
| Subnet Mask:           |                  |
| IP Unnumbered:         |                  |
| Request DNS:           | C Enable Disable |
| Primary DNS Server:    |                  |
| Secondary DNS Server : |                  |

#### 3.5. Configuração de IPoE IPv6

| IPv6 WAN Setting:   |                         |
|---------------------|-------------------------|
| Address Mode:       | Stateless DHCPv6(SLAAC) |
| Request Options:    | ✓Request Prefix         |
| Request DNS :       | ●on ○off                |
| Primary IPv6 DNS:   |                         |
| Secondary IPv6 DNS: |                         |

Obs: Após criada a conexão, somente alguns parâmetros podem ser alterados. Caso não consiga alterar o parâmetro desejado, deverá excluir a conexão e criá-la novamente.

- Em Vlan type: Configurar somente se trabalhar com Vlan;
- Em IPv6CP: Configurar somente se trabalhar com o protocolo IPv6.

## 4. Configuração Wifi

#### 4.1. Configurando o Wifi 5GHz

No menu WLAN -> wlan0 (5GHz) -> Basic Information, alterar o nome da rede 5GHz

| Status                                     | LAN         | WLAN | WAN                             | Services                                                  | Advance                                               | Diagnostics                                  | Admin         | Statistics          |                   |  |
|--------------------------------------------|-------------|------|---------------------------------|-----------------------------------------------------------|-------------------------------------------------------|----------------------------------------------|---------------|---------------------|-------------------|--|
| General Se                                 | etting      |      | WLAN<br>This page<br>wireless e | Basic Setting<br>is used to configu<br>ncryption settings | <b>gs</b><br>ure the parameters<br>as well as wireles | for WLAN clients whi<br>s network parameters | ch may connec | t to your Access Po | int. Here you may |  |
| wlan0 (5GI                                 | Hz)         |      | 🗆 Disa                          | Disable WLAN Interface                                    |                                                       |                                              |               |                     |                   |  |
| > Basic Settings Band: 5 GHz (A+N+AC+AX) V |             |      |                                 |                                                           |                                                       |                                              |               |                     |                   |  |
| : Advance                                  | ed Settings |      | Mode:                           |                                                           | AP                                                    | Multiple                                     | AP            |                     |                   |  |
| > Security                                 | 1           |      | SSID:                           |                                                           | Think_Teste_5G                                        |                                              |               |                     |                   |  |
| > Access                                   | Control     |      | Channe                          | l Width:                                                  | 160MHz                                                | ×                                            |               |                     |                   |  |
| > Site Sur                                 | vey         |      | Control                         | Sideband:                                                 | Auto 🗸                                                | ]                                            |               |                     |                   |  |
| > WPS                                      |             |      | Channe                          | I Number:                                                 | Auto(DF                                               | Auto(DFS) 🗸                                  |               |                     |                   |  |
| > Status                                   |             |      | Radio P                         | ower (%):                                                 | 100% 💊                                                | 100% 🗸                                       |               |                     |                   |  |
|                                            |             |      | Associa                         | ted Clients:                                              | Show A                                                | tive WLAN Clients                            |               |                     |                   |  |
| wlan1 (2.40                                | GHz)        |      | Apply C                         | hanges                                                    |                                                       |                                              |               |                     |                   |  |
| Easy Mesh                                  | 1           |      |                                 |                                                           |                                                       |                                              |               |                     |                   |  |

# 4.2. Alterar a senha do Wifi 5GHz

No menu WLAN -> wlan0 (5GHz) -> Security, alterar a senha da rede 5GHz

| Status      | LAN         | WLAN | WAN                                                                                                    | Services         | Advance            | Diagnostics                                     | Admin | Statistics |  |  |  |
|-------------|-------------|------|----------------------------------------------------------------------------------------------------|------------------|--------------------|-------------------------------------------------|-------|------------|--|--|--|
| General Se  | tting       |      | WLAN Security Settings<br>This page allows you setup the WLAN security. Turn on WEP or WPA by using Encryption Keys could prevent any unauthorized<br>access to your wireless network. |                  |                    |                                                 |       |            |  |  |  |
| wlan0 (5GH  | łz)         |      | SSID Ty                                                                                                    | vpe:             | Ro                 | Root AP - Think_Teste_5G V                      |       |            |  |  |  |
| > Basic Se  | ettings     |      | Encrypt                                                                                                    | tion:            | W                  | WPA2                                            |       |            |  |  |  |
| > Advance   | ed Settings |      | Authen                                                                                                    | tication Mode:   | OEn                | OEnterprise (RADIUS)  Personal (Pre-Shared Key) |       |            |  |  |  |
| Security    |             |      | IEEE 80                                                                                                    | 2.11w:           | ONG                | ne OCapable OReq                                | uired |            |  |  |  |
| > Access    | Control     |      | SHA256                                                                                                    | i:               | ODi                | sable OEnable                                   |       |            |  |  |  |
| > Site Sur  | vey         |      | WPA2 C                                                                                                    | Cipher Suite:    | Пти                |                                                 |       |            |  |  |  |
| > WPS       |             |      | Group I                                                                                                    | Key Update Time  | r: 864             | 00                                              |       | ]          |  |  |  |
| > Status    |             |      | Pre-Sha                                                                                                    | ared Key Format: | Format: Passphrase |                                                 |       |            |  |  |  |
|             |             |      | Pre-Shared Key:                                                                                                    |                  |                    | Show Password                                   |       |            |  |  |  |
| wlan1 (2.40 | GHz)        |      | Apply C                                                                                                    | hanges           |                    |                                                 |       |            |  |  |  |
| Easy Mesh   |             |      | 444.9                                                                                                    | 0                |                    |                                                 |       |            |  |  |  |

# 4.3. Configurando o Wifi 2.4GHz

No menu WLAN -> wlan1 (2.4GHz) -> Basic Information, alterar o nome da rede 2.4GHz

| Status                                                      | LAN         | WLAN | WAN                                                                                                    | Services  | Advance     | Diagnostics  | Admin | Statistics |  |  |  |
|-------------------------------------------------------------|-------------|------|----------------------------------------------------------------------------------------------------|-----------|-------------|--------------|-------|------------|--|--|--|
| General Se                                                  | etting      |      | WLAN Basic Settings<br>This page is used to configure the parameters for WLAN clients which may connect to your Access Point. Here you may change<br>wireless encryption settings as well as wireless network parameters. |           |             |              |       |            |  |  |  |
| wlan0 (5GHz) Disable WLAN Interface                         |             |      |                                                                                                    |           |             |              |       |            |  |  |  |
| wian1 (2.40                                                 | GHz)        |      | Band:                                                                                                    |           | 2.4 GHz     | (B+G+N+AX) 🗸 |       |            |  |  |  |
| > Basic Se                                                  | ettings     |      | Mode:                                                                                                    |           | AP 🗸        | Multiple     | AP    |            |  |  |  |
| > Advance                                                   | ed Settings |      | SSID:                                                                                                    |           | Think_Teste |              |       |            |  |  |  |
| > Security                                                  |             |      | Channe                                                                                                    | l Width:  | 20/40M      | 20/40MHz 🗸   |       |            |  |  |  |
| > Access                                                    | Control     |      | Control                                                                                                    | Sideband: | Upper N     | Upper 🗸      |       |            |  |  |  |
| > Site Sur                                                  | vey         |      | Channe                                                                                                    | I Number: | Auto 🗸      | Auto 🗸       |       |            |  |  |  |
| > WPS                                                       |             |      | Radio P                                                                                                    | ower (%): | 100% 🗸      | 100% 🗸       |       |            |  |  |  |
| Status     Associated Clients:     Show Active WLAN Clients |             |      |                                                                                                    |           |             |              |       |            |  |  |  |
|                                                             |             |      | Apply C                                                                                                    | hanges    |             |              |       |            |  |  |  |
| Easy Mesh                                                   |             |      | _                                                                                                    |           |             |              |       |            |  |  |  |

## 4.4. Alterar a senha do Wifi 2.4GHz

No menu WLAN -> wlan1 (2.4GHz) -> Security, alterar a senha da rede 2.4GHz

| Status       | LAN         | WLAN | WAN                                                                                                    | Services        | Advance | Diagnostics                                    | Admin | Statistics |  |  |  |
|--------------|-------------|------|----------------------------------------------------------------------------------------------------|-----------------|---------|------------------------------------------------|-------|------------|--|--|--|
| General Se   | etting      |      | WLAN Security Settings<br>This page allows you setup the WLAN security. Turn on WEP or WPA by using Encryption Keys could prevent any unauthorized<br>access to your wireless network. |                 |         |                                                |       |            |  |  |  |
| wlan0 (5GHz) |             |      | SSID Type:                                                                                                    |                 |         | Root AP - Think_Teste 🗸                        |       |            |  |  |  |
| wian1 (2.40  | GHz)        |      | Encryption:                                                                                                    |                 |         | WPA2                                           |       |            |  |  |  |
| > Basic Se   | ettings     |      | Authentication Mode:                                                                                                    |                 |         | OEnterprise (RADIUS) Personal (Pre-Shared Key) |       |            |  |  |  |
| > Advance    | ed Settings |      | IEEE 802.11w:                                                                                                    |                 |         | ONone  Capable ORequired                       |       |            |  |  |  |
| Security     | 1           |      | SHA256                                                                                                    | ):              | ODis    | Disable OEnable                                |       |            |  |  |  |
| > Access     | Control     |      | WPA2 C                                                                                                    | ipher Suite:    | □тк     | TKIP AES                                       |       |            |  |  |  |
| > Site Sur   | vey         |      | Group H                                                                                                    | Key Update Time | 864     | 00                                             |       |            |  |  |  |
| > WPS        |             |      | Pre-Sha                                                                                                    | red Key Format: | Pa      | Passphrase                                     |       |            |  |  |  |
| > Status     |             |      | Pre-Sha                                                                                                    | red Key:        |         | Show Password                                  |       |            |  |  |  |
| Easy Mesh    | I           |      | Apply C                                                                                                    | hanges          |         |                                                |       |            |  |  |  |

# 5. Configuração de Mesh

| Status         | LAN            | WLAN  | WAN                                                                                                    | Services                   | Advance | Diagnostics | Admin | Statistics |  |  |
|----------------|----------------|-------|----------------------------------------------------------------------------------------------------|----------------------------|---------|-------------|-------|------------|--|--|
|                |                |       | EasyMesh Interface Setup<br>This page is used to configure the parameters for EasyMesh feature of your Access Point. |                            |         |             |       |            |  |  |
| General Se     | tting          |       |                                                                                                    |                            |         | ,           |       |            |  |  |
| wlan0 (5GH     | wlan0 (5GHz)   |       |                                                                                                    | Device Name:               |         | easy1       |       |            |  |  |
| wlan1 (2.4GHz) |                |       | Role:                                                                                                    | ole:  Controller Obisabled |         |             |       |            |  |  |
| Easy Mesh      |                |       | Apply C                                                                                                    | hanges Res                 | et      |             |       |            |  |  |
| · EasyMe       | sh Interface § | Setup |                                                                                                    |                            |         |             |       |            |  |  |

#### 6. Habilitar acesso remoto

Em Admin -> ACL, por padrão a porta LAN vem desabilitada na configuração do acesso remoto, antes de habilitar o acesso pela WAN, deve-se habilitar a porta LAN.

| ACL Capability:             | Disable OE    | nable          | Apply Changes |      |
|-----------------------------|---------------|----------------|---------------|------|
| Enable:                     |               |                |               |      |
| nterface:                   | LAN 🗸         |                |               |      |
| Start IP Address:           | 192.168.101.1 |                |               |      |
| End IP Address:             | 192.168.101.2 | 54             |               |      |
| ServiceNan                  | ie            | LAN            |               |      |
| Any                         |               |                |               |      |
| TELNET                      |               |                |               |      |
| FTP                         |               |                |               |      |
| TFTP                        |               |                |               |      |
| HTTP                        |               |                |               |      |
| HTTPS                       |               |                |               |      |
| SSH                         |               |                |               |      |
| PING                        |               |                |               |      |
| Add Update Edited           |               |                |               |      |
| ACL Table                   |               |                |               |      |
| elect State                 | Interface     | IP Address     | Services      | Port |
| <ul> <li>Disable</li> </ul> | LAN           | 192.168.101.1- | http,ping     | 80   |

### 6.1. Habilitar o acesso da LAN

| ACL Capability:             | Disable OEr   | nable                             | Apply Changes |      |  |  |
|-----------------------------|---------------|-----------------------------------|---------------|------|--|--|
| Enable:                     | 2 🛶           |                                   |               |      |  |  |
| Interface:                  | LAN 🗸         |                                   |               |      |  |  |
| Start IP Address:           | 192.168.101.1 |                                   |               |      |  |  |
| End IP Address:             | 192.168.101.2 | 54                                |               |      |  |  |
| ServiceNam                  | e             | LAN                               | I             |      |  |  |
| Any                         |               |                                   |               |      |  |  |
| TELNET                      |               |                                   |               |      |  |  |
| FTP                         |               |                                   |               |      |  |  |
| TETP                        |               |                                   |               |      |  |  |
| HTTP                        |               |                                   |               |      |  |  |
| HTTPS                       |               |                                   |               |      |  |  |
| SSH                         |               |                                   |               |      |  |  |
| PING                        |               |                                   |               |      |  |  |
| Add Update Edited           |               |                                   |               |      |  |  |
| ACL Table                   | Interface     | IP Address                        | Services      | Port |  |  |
| <ul> <li>Disable</li> </ul> | LAN           | 192.168.101.1-<br>192.168.101.254 | http.ping     | 80   |  |  |

| ACL Table |        |           |                                   |           |      |  |  |  |  |
|-----------|--------|-----------|-----------------------------------|-----------|------|--|--|--|--|
| Select    | State  | Interface | IP Address                        | Services  | Port |  |  |  |  |
| 0         | Enable | LAN       | 192.168.101.1-<br>192.168.101.254 | http.ping | 80   |  |  |  |  |

#### 6.2. Habilitar o acesso remoto na porta WAN

#### **ACL Configuration**

This page is used to configure the IP Address for Access Control List. If ACL is enabled, only the IP address in the ACL Table can access CPE. Here you can add/delete the IP Address.

| ACL Cap    | ability:      | ODisable OEnal  | Obisable Enable Apply Changes               |           |      |  |  |  |  |
|------------|---------------|-----------------|---------------------------------------------|-----------|------|--|--|--|--|
| Enable:    |               |                 |                                             |           |      |  |  |  |  |
| Interface  | :             | WAN 🗸           |                                             |           |      |  |  |  |  |
| Start IP A | Address:      | 0.0.0.0         |                                             |           |      |  |  |  |  |
| End IP A   | ddress:       | 255.255.255.255 |                                             |           |      |  |  |  |  |
|            | ServiceName   | WAN             |                                             |           |      |  |  |  |  |
|            | TELNET        |                 |                                             | 23        |      |  |  |  |  |
|            | FTP           |                 |                                             | 21        |      |  |  |  |  |
|            | TFTP          |                 |                                             | 69        |      |  |  |  |  |
|            | HTTP          |                 | Caso queira alterar 480<br>a porta de aceso |           |      |  |  |  |  |
|            | HTTPS         |                 |                                             |           |      |  |  |  |  |
|            | SSH           |                 |                                             | 22        |      |  |  |  |  |
|            | PING          |                 |                                             |           |      |  |  |  |  |
| Add        | Jpdate Edited |                 |                                             |           |      |  |  |  |  |
| ACL Ta     | ble           |                 |                                             |           |      |  |  |  |  |
| Select     | State         | Interface       | IP Address                                  | Services  | Port |  |  |  |  |
| 0          | Enable        | LAN             | 192.168.101.1-<br>192.168.101.254           | http,ping | 80   |  |  |  |  |
| Delete Se  | elected       |                 |                                             |           |      |  |  |  |  |
|            |               |                 |                                             |           |      |  |  |  |  |
| ACL Ta     | able          |                 |                                             |           |      |  |  |  |  |
| Select     | State         | Interface       | IP Address                                  | Services  | Port |  |  |  |  |
| 0          | Enable        | LAN             | 192.168.101.1-<br>192.168.101.254           | http,ping | 80   |  |  |  |  |

# 6.3. Após finalizado reinicializar a ONU

Enable

| Status          | LAN     | WLAN | WAN                                                                                               | Services | Advance | Diagnostics | Admin | Statistics |  |  |
|-----------------|---------|------|---------------------------------------------------------------------------------------------------|----------|---------|-------------|-------|------------|--|--|
|                 |         |      | Commit and Reboot<br>This page is used to commit changes to system memory and reboot your system. |          |         |             |       |            |  |  |
| Admin           |         |      |                                                                                                   |          |         |             |       |            |  |  |
| > EPON S        | ettings |      | Commit and Reboot: Commit and Reboot                                                              |          |         |             |       |            |  |  |
| > Commit/Reboot |         |      |                                                                                                   |          |         |             |       |            |  |  |
| Backup/         | Restore |      |                                                                                                   |          |         |             |       |            |  |  |

0.0.0.0-255.255.255.255

http,https,ping

80,443

WAN

# 7. Configurando VoIP

| TECHNOLOGY        |                |      |          |                      |      |         |                         |       |            |  |  |
|-------------------|----------------|------|----------|----------------------|------|---------|-------------------------|-------|------------|--|--|
| Status LA         | AN             | WLAN | WAN      | Services             | VoIP | Advance | Diagnostics             | Admin | Statistics |  |  |
|                   |                |      | Main F   | огоху                |      |         |                         |       |            |  |  |
| VoIP              | -              |      | Display  | Name                 |      | VOIP    |                         |       |            |  |  |
| > Port1           |                |      | Number   | r                    |      | 80090   | 01                      |       |            |  |  |
| > Advance         |                |      | Login II | 0                    |      | 80090   | 01                      |       |            |  |  |
| > Tone            |                |      | Passwo   | ord                  |      |         | ••••                    |       |            |  |  |
| > Other           |                |      | Proxy    | Proxy                |      |         | Z Enable                |       |            |  |  |
| > Network         |                |      | Proxy A  | Proxy Addr           |      |         | sip1.jpproviders.com.br |       |            |  |  |
| : Call History    | > Call History |      |          | Proxy Port           |      |         | 5060                    |       |            |  |  |
| > Register Status | S              |      | SIP Sub  | scribe               |      | 🗆 Ena   | ble                     |       |            |  |  |
|                   |                |      | SIP Dor  | nain                 |      |         |                         |       |            |  |  |
|                   |                |      | Reg Ex   | pire (sec)           |      | 3600    |                         |       |            |  |  |
|                   |                |      | Outbou   | Outbound Proxy       |      |         | Enable                  |       |            |  |  |
|                   |                |      | Outbou   | nd Proxy Addr        |      |         |                         |       |            |  |  |
|                   |                |      | Outbou   | Outbound Proxy Port  |      |         | 5060                    |       |            |  |  |
|                   |                |      | Enable   | Enable Session timer |      |         | Enable                  |       |            |  |  |
|                   |                |      | Session  | n Expire (sec)       |      | 1800    |                         |       |            |  |  |

|            |      |                      |                      |                            |         |             |          | Firmw      | Logout<br>are ver. V4.0.8 |
|------------|------|----------------------|----------------------|----------------------------|---------|-------------|----------|------------|---------------------------|
| Status LAN | WLAN | WAN                  | Services             | VolP                       | Advance | Diagnostics | Admin    | Statistics |                           |
| Status     |      | VoIP Re<br>This page | shows the registe    | <b>s</b><br>r status of po | rt      |             |          |            |                           |
| > Device   |      | Regist               | er Status            |                            |         |             |          |            |                           |
| > IPv6     |      | Port                 |                      |                            | Number  |             | Sta      | atus       |                           |
|            |      |                      | 1-Main Proxy 8009001 |                            |         | Re          | gistered |            |                           |
| > PON      |      | 1-Backu              | p Proxy              |                            |         |             | Dis      | sabled     | -                         |
| > LAN Port |      | Refresh              |                      |                            |         |             |          |            |                           |

# 8. CONTROLE DE REVISÃO

| REVISÃO | DESCRIÇÃO            | DATA     |
|---------|----------------------|----------|
| 00      | CRIAÇÃO DO DOCUMENTO | 21/07/24 |